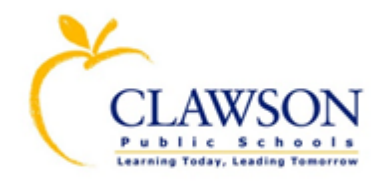

## **CLAWSON RESIDENT**

**ENROLLMENT INSTRUCTIONS** 

## Follow the steps below to begin the enrollment process.

**<u>STEP 1</u>**: Gather the required documents (see link below) that you <u>must</u> provide to complete your child's enrollment. Scan and save the required documents to your computer. The documents will be uploaded during the online pre-enrollment process.

(List of required enrollment documents)

Note: Most cell phones can scan and save documents.

**<u>STEP 2</u>**: Click the link below to complete the online Pre-Enrollment forms.

https://mistar.oakland.k12.mi.us/clawson/PreEnrollment/

STEP 3:Scroll down to the bottom of the Clawson Pre-Enrollment page.Click on Start a New Pre-Enrollment.Complete each step and click the SubmitPre-Enrollment to Clawson Schools button on Step 6.Step 6 turns from red to yellow<br/>when complete.

If you have any questions, please contact Jill LaPine, Enrollment Secretary (248) 655-4417 jill.lapine@clawsonschools.org

Clawson Board of Education policies can be found on the district website at <u>www.clawsonschools.org</u>